## セキュリティの設定

画面のロックや暗証番号など、セキュリティに関する設定ができます。

#### セキュリティの設定

設定できる項目は次のとおりです。

| 項目                    | 説明                                                                                                    |  |  |  |  |
|-----------------------|----------------------------------------------------------------------------------------------------|--|--|--|--|
| Google Play プ<br>ロテクト | 本機をスキャンしてセキュリティに問題がな<br>いかを確認するかどうかを設定します。                                                             |  |  |  |  |
| セキュリティ<br>アップデート      | ネットワークを利用して本機のシステムアッ<br>プデートが必要かどうかを確認し、必要なと<br>きには手動でアップデートできます。<br>詳しくは、「システムアップデートする」を<br>参照してください。 |  |  |  |  |
| デバイスを探す               | 本機を紛失した場合に本機の位置を表示する<br>ようにするかどうかを設定します。                                                               |  |  |  |  |
| 画面ロック                 | <br>画面ロック解除方法を設定します。                                                                                   |  |  |  |  |
| 指紋                    | 指紋を登録できます。<br>詳しくは、「指紋を登録する」を参照してく<br>ださい。                                                             |  |  |  |  |
| Smart Lock            | 本機を持ち運んでいるときや、信頼できる場<br>所/デバイスで、自動的に画面ロックを解除<br>するかどうかを設定します。                                          |  |  |  |  |
| デバイス管理ア<br>プリ         | デバイス管理アプリを有効にするかどうかを<br>設定します。                                                                         |  |  |  |  |
| SIM カードロッ<br>ク設定      | SIMカードのロックやSIM PINの変更を行いま<br>す。                                                                        |  |  |  |  |
| 暗号化と認証<br>情報          | 暗号化と認証情報について設定します。                                                                                     |  |  |  |  |
| 詳細設定                  | 特定のアプリだけを利用できるように制限し<br>たり、SIM削除前に本人確認するかどうかなど<br>を設定します。                                              |  |  |  |  |

セキュリティ利用時の操作

画面をロックしないように設定する

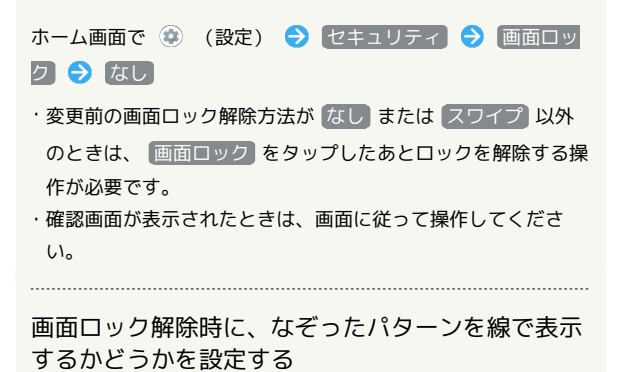

ホーム画面で 😟 (設定) 🔿 セキュリティ 🔿 「画面

ロック」の 🔅 🔿 [パターンを表示する]

・パターンを表示する をタップするたびに、有効( () / 無効())が切り替わります。

・画面ロック解除方法が パターン のときに設定できます。

```
画面消灯後、画面をロックするまでの時間を設定す
る
ホーム画面で 😟 (設定) 🔿 セキュリティ 🔿 「画面
ロック」の 🏟 🔿 画面消灯後にロック 🔿 項目をタップ
・画面ロック解除方法が なし または スワイプ 以外のときに
設定できます。
電源キーを押したときに、すぐに画面をロックする
かどうかを設定する
ホーム画面で 😟 (設定) 🔿 セキュリティ 🔿 「画面
ロック」の 🔅 🔿 [電源ボタンですぐにロックする]
・「電源ボタンですぐにロックする」をタップするたびに、有効
 ( 🌑 ) / 無効( 🌑 )が切り替わります。
・画面ロック解除方法が なし または スワイプ 以外のときに
設定できます。
画面ロックを解除したあと、本機を持ち運んでいる
間は画面ロックが解除されたままになるように設定
する
ホーム画面で 😳 (設定) 🔿 セキュリティ 🔿 Smart
Lock 🔿 パターン/ロックNo. (PIN) /パスワードを入力
→ 「持ち運び検知機能 → 「持ち運び検知機能を使用する ]
→ 〔続行〕
・あらかじめ、画面ロック解除用のパターン/ロックNo. (PIN)
/パスワードを設定しておいてください。
・ 持ち運び検知機能を使用する をタップするたびに、有効
 ( 📢 ) / 無効( 🔵 )が切り替わります。
・確認画面が表示されたときは、画面に従って操作してくださ
い。
特定の場所にいる間、自動的に画面ロックが解除さ
れるように設定する
ホーム画面で 😟 (設定) 🔿 セキュリティ 🔿 Smart
Lock 🔿 パターン/ロックNo. (PIN) /パスワードを入力
ଚ 【信頼できる場所】 ଚ 【自宅】 🖊 【信頼できる場所の追加】

→ 画面に従って操作

・あらかじめ、画面ロック解除用のパターン/ロックNo. (PIN)
/パスワードを設定しておいてください。
・ 自宅 を選択するには、あらかじめGoogle アカウントでログ
インしておいてください。
・確認画面が表示されたときは、画面に従って操作してくださ
い。
信頼できる場所として追加した場所を削除する
ホーム画面で 😟 (設定) ラ セキュリティ ラ Smart
```

Lock → パターン/ロックNo. (PIN) /パスワードを入力

 ⑦ 信頼できる場所 → 削除する場所をタップ → 削除
 ・確認画面が表示されたときは、画面に従って操作してください。

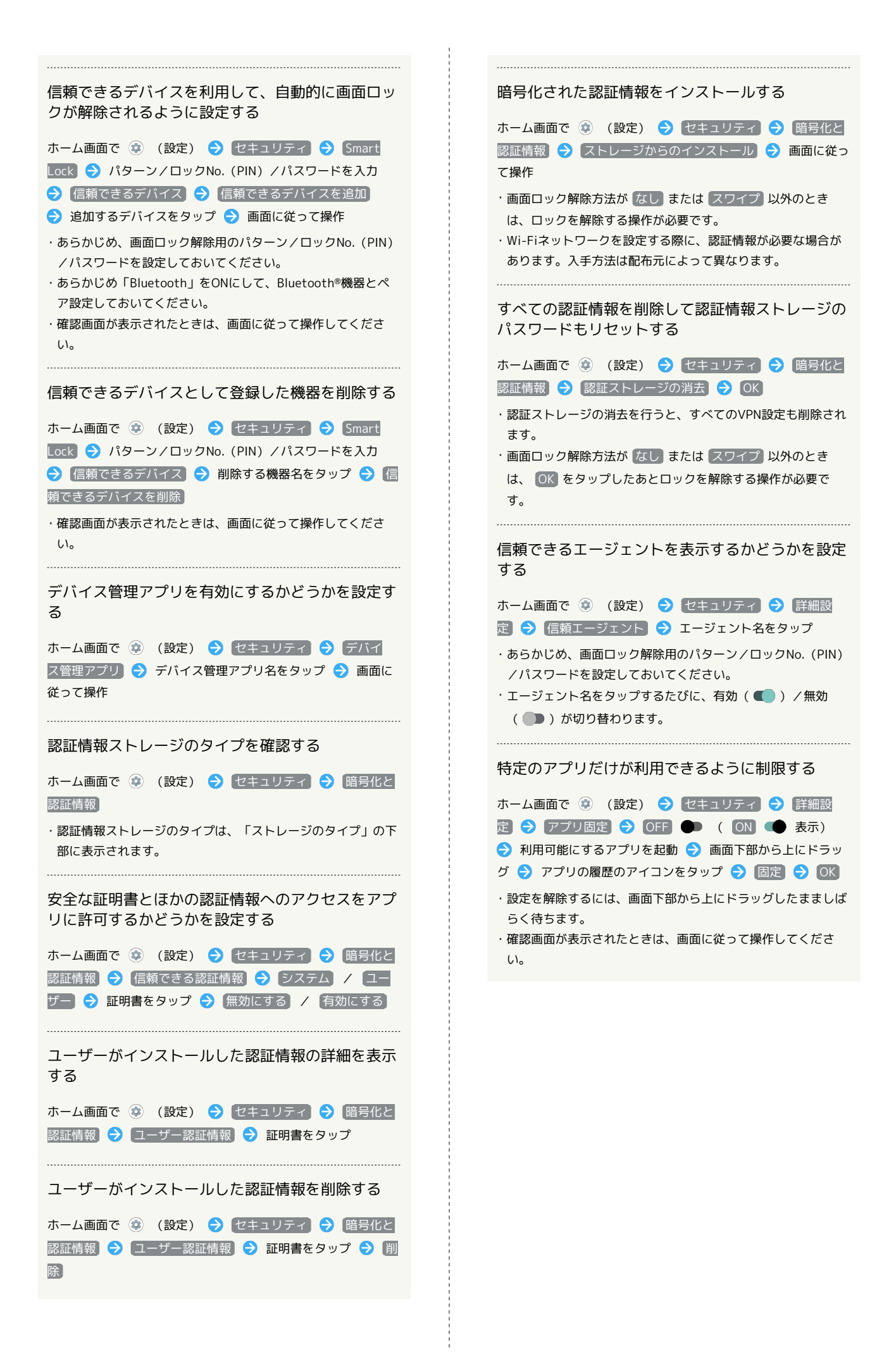

| 特定のアプリだけが利用できるようにする設定を解<br>除するときに、画面ロック解除操作を行うように設<br>定する |
|-----------------------------------------------------------|
| ホーム画面で 😟 (設定) ラ セキュリティ ラ 詳細設                              |
| 定〕 🔿 [アプリ固定] 🔿 [画面固定を解除するときにデバイス                          |
| をロックする ( 🌑 表示) ラ [指紋+パターン] / [指紋                          |
| +ロックNo. (PIN) / 指紋+パスワード / 指紋を設定せ                         |
| ずに続行】 ⋺ 画面に従って操作                                          |
| ・あらかじめ、「アプリ固定」をONにしてください。                                 |
| ・あらかじめ画面ロック解除用のパターン/ロックNo.(PIN)/                          |
| パスワードを設定しているときは、 アプリ固定 をタップす                              |
| <b>ると、</b> [画面固定の解除前にロック解除パターンを要求] / [画                   |
| 面固定の解除前にPINを要求 / 画面固定の解除前にパスワー                            |
| ドを要求が表示されます。  「画面固定の解除前にロック解除                             |
| パターンを要求 / 「画面固定の解除前にPINを要求」 / 「画面                         |
| 固定の解除前にパスワードを要求 <mark>をタップするたびに、有効</mark>                 |
| ( 🌑 )/無効( 🌑 )が切り替わります。                                    |
|                                                           |
| eSIMの情報を削除する前に本人確認をするかどうか<br>を設定する                        |

ホーム画面で ③ (設定) → セキュリティ → 詳細設 定 → SIM の削除の確認

- ・あらかじめ、画面ロック解除用のパターン/ロックNo. (PIN)
   /パスワードを設定しておいてください。
- ・SIM の削除の確認 をタップするたびに、有効( ) / 無
   効( ) が切り替わります。
- ・確認画面が表示されたときは、画面に従って操作してください。

### \rm 画面ロックについてのご注意

画面ロック解除に設定したパターン/ロックNo.(PIN)/パス ワードはメモに控えるなどして、お忘れにならないようご注意く ださい。お忘れになった場合は、最寄りのワイモバイルショップ にて所定の手続きが必要となります。その際、お客様が登録/設 定した内容が消失しますのでご了承ください。

### おもな暗証番号について

本機で使うおもな暗証番号は次のとおりです。

| 種類              | 説明                                                                                                    |  |  |  |  |  |  |
|-----------------|----------------------------------------------------------------------------------------------------|--|--|--|--|--|--|
| 交換機用暗証<br>番号    | ご契約時の4桁の暗証番号です。<br>詳しくは、「交換機用暗証番号について」を<br>参照してください。                                                        |  |  |  |  |  |  |
| PINコード          | SIMカード/eSIMの暗証番号です。お買い上<br>げ時、PINコードは「9999」に設定されてい<br>ます(変更することもできます)。<br>詳しくは、「PINコードを有効にする」を参照<br>してください。 |  |  |  |  |  |  |
| ロックNo.<br>(PIN) | 画面ロックを解除するための暗証番号です。<br>詳しくは、「ロックNo. (PIN)で画面ロック<br>を解除するように設定する」を参照してくだ<br>さい。                             |  |  |  |  |  |  |

#### 交換機用暗証番号について

本機のご利用にあたっては、交換機用暗証番号が必要になります。 ご契約時の4桁の暗証番号で、オプションサービスを一般電話から操 作する場合などに必要な番号です。

- ・交換機用暗証番号はお忘れにならないようにご注意ください。万
   一お忘れになった場合は、所定の手続きが必要になります。詳しくは、お問い合わせ先までご連絡ください。
- ・暗証番号は、他人に知られないようにご注意ください。他人に知られ悪用されたときは、その損害について当社は責任を負いかねますので、あらかじめご了承ください。

### PINコードを有効にする

PINコードを有効にすることで、SIMカードを本機に取り付けた状態 /eSIMが有効な状態で電源を入れたとき、PINコード(SIMカード用 の暗証番号)を入力しないと本機が使用できなくなります。第三者 の無断使用を防ぐために有効です。

#### 1

| ホーム画面で 🔹                                                                                                    | (設定) | € | セキュ | リティ) |  |
|----------------------------------------------------------------------------------------------------|------|---|-----|------|--|
| ストレージ<br>(2)(83) XN-228日並XXX00                                                                                                    |      |   |     |      |  |
| <ul> <li>プライパシー<br/>単純、アカウントアクティビティ、個人データ</li> </ul>                                                                                                    |      |   |     |      |  |
| <ul> <li></li></ul>                                                                                                    |      |   |     |      |  |
| 世手ネリティ     開開○ック、 新設     日間○ クク、 新設     日間○ クク     日間○ クク     日間○ クク     日間○ クク     日間○ クク     日間○ クク     日間○ クク     日間○ クク     日間     日間○ クク     日間     日間     日     日     日間     日間     日     日間     日     日     日     日     日間     日     日     日     日 |      |   |     |      |  |
| アカウント     アカウントが高加されていません                                                                                                    |      |   |     |      |  |
| 3-ザー総約<br>スクリーンリーダー、表示、後ののコントロール                                                                                                    |      |   |     |      |  |
| Digital Wellbeing と保護者による使用制限<br>利用時間、アフリタイマー、おやすみ時間のスケ<br>ジュール                                                                                                    |      |   |     |      |  |
| G Coogle                                                                                                    |      |   |     |      |  |
| ジステム     お広、単体、形現、バックアップ     ジステム     ボックアップ     ジスタン     ジステム     ボックアップ     ジスタン     ジスタン     ジスタン     ジェン     ジェン                                                                                        |      |   |     |      |  |
| デバイス情報     AQU03 with                                                                                                    |      |   |     |      |  |
| 7日うのときは<br>よくあるご用用、使いこなしガイド、セルフチェ                                                                                                    |      |   |     |      |  |

🏁 セキュリティ画面が表示されます。

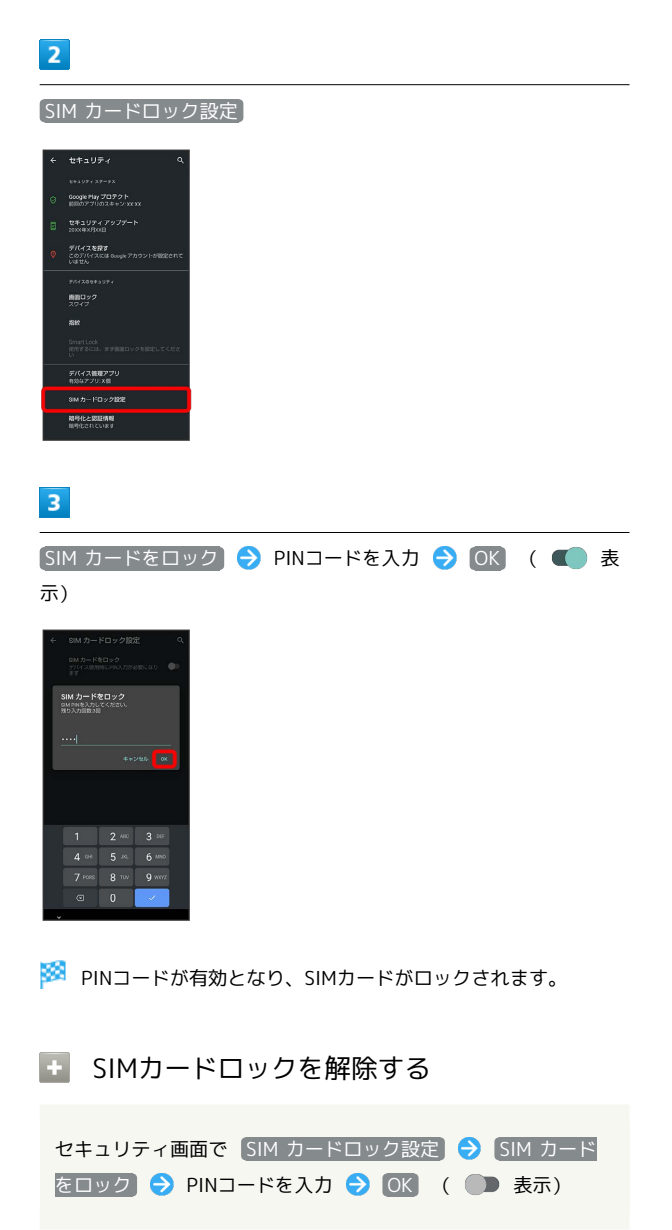

### 📙 PINコード入力時のご注意

PINコードを操作するときや、SIMカードロック設定時に電源を 入れたときは、PINコードの入力が必要になります。

- ・PINコードの入力を3回間違えると、PINロック状態となります。その際は、PINロック解除コード(PUKコード)が必要となります。PUKコードについては、お問い合わせ先までご連絡ください。
- ・PUKコードを10回間違えると、SIMカード/eSIMがロックされ、本機が使用できなくなります。その際には、ワイモバイルにてSIMカード/eSIMの再発行(有償)が必要となります。

### PINコードを変更する

PINコードの変更は、SIMカードロックを設定している場合のみ行え ます。詳しくは、「PINコードを有効にする」を参照してください。

![](_page_4_Picture_2.jpeg)

🏁 セキュリティ画面が表示されます。

![](_page_4_Picture_4.jpeg)

SIM カードロック設定

![](_page_4_Picture_6.jpeg)

### 3

 SIM PINの変更
 う
 現在のPINコードを入力
 う
 OK
 う
 新しい

 PINコードを入力
 う
 OK
 う
 新しいPINコードを再度入力
 う

 OK

![](_page_4_Picture_9.jpeg)

🏁 PINコードが変更されます。

画面をフリックして画面ロックを解除する ように設定する

## 1

| ホーム画面で 🔹               | (設定) |  |  |
|------------------------|------|--|--|
| слори<br>12:34<br>соци |      |  |  |
|                        |      |  |  |
|                        |      |  |  |
| G t C                  |      |  |  |

### 2

#### [セキュリティ]

![](_page_4_Picture_16.jpeg)

🏁 セキュリティ画面が表示されます。

# 3

〔画面ロック〕

![](_page_4_Picture_20.jpeg)

・変更前の画面ロック解除方法が なし または スワイプ 以外のと きは、ロックを解除する操作が必要です。

[スワイプ]

![](_page_5_Picture_2.jpeg)

#### 🏁 設定が完了します。

・確認画面が表示されたときは、画面に従って操作してください。

#### パターンを指でなぞって画面ロックを解除 するように設定する

## 1

![](_page_5_Picture_7.jpeg)

### 2

#### (セキュリティ)

![](_page_5_Picture_10.jpeg)

🏁 セキュリティ画面が表示されます。

# 3

画面ロック

![](_page_5_Picture_14.jpeg)

・変更前の画面ロック解除方法が なし または スワイプ 以外のと きは、ロックを解除する操作が必要です。

![](_page_5_Picture_16.jpeg)

[パターン]

![](_page_5_Picture_18.jpeg)

#### 新しいパターンを入力

![](_page_6_Picture_2.jpeg)

## 6

次へ

![](_page_6_Picture_5.jpeg)

・ 消去 をタップすると、入力したパターンを消去できます。

## 7

新しいパターンを再度入力

![](_page_6_Picture_9.jpeg)

## 8

確認

![](_page_6_Picture_12.jpeg)

・変更前の画面ロック解除方法が なし または スワイプ 以外のと きは、設定が完了します。

## 9

通知の表示方法を選択

![](_page_6_Picture_16.jpeg)

## 10

![](_page_6_Picture_18.jpeg)

![](_page_6_Picture_19.jpeg)

🏁 設定が完了します。

#### ロックNo. (PIN) で画面ロックを解除する ように設定する

### 1

![](_page_7_Picture_2.jpeg)

![](_page_7_Picture_3.jpeg)

### 2

#### セキュリティ

![](_page_7_Picture_6.jpeg)

### 🏁 セキュリティ画面が表示されます。

### 3

画面ロック

![](_page_7_Picture_10.jpeg)

・変更前の画面ロック解除方法が なし または スワイプ 以外のと きは、ロックを解除する操作が必要です。

## 4

#### ロックNo. (PIN)

![](_page_7_Picture_14.jpeg)

## 5

新しいロックNo. (PIN)を入力

![](_page_7_Picture_17.jpeg)

![](_page_7_Picture_18.jpeg)

![](_page_7_Picture_19.jpeg)

![](_page_7_Picture_20.jpeg)

・ 消去 をタップすると、入力したロックNo. (PIN) を消去できま す。

### 7

新しいロックNo. (PIN)を再度入力

![](_page_7_Picture_24.jpeg)

![](_page_7_Picture_25.jpeg)

#### 確認

![](_page_7_Picture_27.jpeg)

- ・変更前の画面ロック解除方法がなしまたはスワイプ以外のときは、設定が完了します。
- ・ 消去 をタップすると、入力したロックNo. (PIN) を消去できま す。

#### 通知の表示方法を選択

![](_page_8_Picture_2.jpeg)

## 10

完了

![](_page_8_Picture_5.jpeg)

🏁 設定が完了します。

#### パスワードで画面ロックを解除するように 設定する

## 1

ホーム画面で 🔹 (設定)

![](_page_8_Picture_10.jpeg)

### 2

#### (セキュリティ)

![](_page_8_Picture_13.jpeg)

🏁 セキュリティ画面が表示されます。

# 3

「画面ロック」

![](_page_8_Picture_17.jpeg)

・変更前の画面ロック解除方法が なし または スワイプ 以外のと きは、ロックを解除する操作が必要です。

![](_page_8_Picture_19.jpeg)

#### [パスワード]

![](_page_8_Picture_21.jpeg)

#### 新しいパスワードを入力

![](_page_9_Picture_2.jpeg)

# 6

[次へ]

![](_page_9_Picture_5.jpeg)

・ 消去 をタップすると、入力したパスワードを消去できます。

![](_page_9_Picture_7.jpeg)

新しいパスワードを再度入力

![](_page_9_Picture_9.jpeg)

## 8

確認

![](_page_9_Picture_12.jpeg)

- ・変更前の画面ロック解除方法が なし または スワイプ 以外のと きは、設定が完了します。
- ・ 消去 をタップすると、入力したパスワードを消去できます。

# 9

通知の表示方法を選択

![](_page_9_Picture_17.jpeg)

## 10

![](_page_9_Picture_19.jpeg)

![](_page_9_Picture_20.jpeg)

🏁 設定が完了します。